### Manage Purchase orders in Skanska Supplier Portal

Change orders

Skanska Sverige Inköp

Skanska Affärsstöd, mail: affarsstod@skanska.se; tel. 010-448 01 00

#### Content

- The document describes the handling of purchase orders in Skanska's Supplier Portal and via e-mail
- A Purchase Order can either be confirmed in full or a change order can be created
- Skanska wants acknowledgement of placed purchase order within 24 hours.

## Acknowledge order

### Notification new purchase order

Purchase Order 110431749 from Skanska Sverige AB, Buyer Testman, Peter, peter.testman@skanska.se

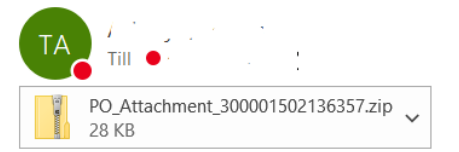

#### Description

This e-mail contains a purchase order from Skanska Sverige AB.

#### Action Required

1. Review purchase order in the attached ZIP file. Note that attachments may exist in ZIP file or in links below. 2. Accept the order using the link below.

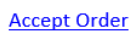

#### Help

If you have questions about the purchase order contact Skanska's contact person shown in the purchase order.

If you need instructions on how to get the order details or how to create the order response, please contact Skanska Support at <u>affarsstod@skanska.se</u> or phone +46 10 448 01 00.

NOTE: The email contains an order pdf which gives the best overview regarding the content of the order.

As a contact person for handling orders, you will receive an email when a purchase order has been created.

NOTE: Skanska wants confirmation of the purchase order within 24 hours.

If you have a user account in our Supplier Portal, you acknowledge the order there. You can reach Skanska's Supplier Portal via the link to accept the purchase order.

If you do not have a user account, you accept the order by making an email order response, see later section.

## Identify orders in status pending acknowledgement

#### Supplier Portal

| Search Orders V Order Number                                                                                                    | 0                                                                                                    |                                                                                                    |
|----------------------------------------------------------------------------------------------------|----------------------------------------------------------------------------------------------------|----------------------------------------------------------------------------------------------------|
| Tasks         Orders         • Manage Orders         • Manage Schedules         • Acknowledge Schedules in Spreadsheet         Shipments         • View Receipts | News to Supplier         Welcome to Skanskas Supplier Portal.         Here you can manage orders from Skanska Procurement System change or add user accounts using "Manage profile".         On Skanska's website, we have manuals available, showing you questions, please contact Skanska Business Support.         You can reach us at affarsstod@skanska.se       or by phone at +46 | n and your prequalification. You're also able to<br>how to navigate the portal. If you have any<br>10-448 01 00 |
| Invoices and Payments  View Invoices View Payments Qualifications                                                                                                | Requiring Attention                                                                                                    | Recent Activity Last 30 Days Orders changed or canceled 10                                                      |
| Manage Questionnaires     View Qualifications Company Profile Manage Disfile                                                                                     | 3.27K                                                                                                    | Orders opened     32       Receipts     1       Payments     1                                                  |
| Manage Prome                                                                                                    | 3K<br>Orders to Acknowledge<br>Schedules Overdue or Due Today                                                                                                    |                                                                                                    |

Click on the number for orders that require attention. You will then reach all orders pending acknowledgement.

If you want to make a change to a previously acknowledged order, you can search for orders via Skanska's order number or use Manage orders in the left column.

To see the status of all orders go to Manage orders.

### Order that requires attention (pending acknowledgement)

Manage Orders / Project Agreements ⑦

| Headers        | Schedules                       |            |                         |              |        |        |          |                   |                          |                                       |                         |                          |                       |
|----------------|---------------------------------|------------|-------------------------|--------------|--------|--------|----------|-------------------|--------------------------|---------------------------------------|-------------------------|--------------------------|-----------------------|
| ► A            | dvanced Search                  |            |                         |              |        |        |          | <u>B</u> asic Man | nage Watchlist Saved Sea | rch Pending                           | Acknowledgment          | •                        |                       |
| Searc<br>Actio | n Results<br>ns ▼ View ▼ Format | . v        | E 🛐 🏢 Freeze            | 🗐 Detach 🖂 \ | Wrap   |        |          |                   |                          |                                       |                         |                          | • Unconfirmed orders  |
|                | Order                           | Order Date | Sold-to Legal<br>Entity | Ordered      | Curren | Status | Revision | Revision D        | ate Change<br>Order      | Life Cycle                            | Required<br>Acknowledgm | Acknowledgme<br>Due Date | exclamation mark      |
|                | <ul> <li>110477068</li> </ul>   | 2021-08-18 | Skanska Sverige AB      | 80,100.00    | SEK    | Öppen  | 2        | 2021-08-24        |                          | t]:                                   | Ja                      | 2021-08-25               |                       |
|                | A · 45000011                    | 2021-08-18 | Skanska Sverige AB      | 19,900.00    | SEK    | Öppen  | 0        |                   |                          | ****<br>***                           | Ja                      | 2021-08-19               |                       |
|                | A · 300413790                   | 2021-08-13 | Skanska Direkt AB       | 10,000.00    | SEK    | Öppen  | 0        |                   |                          | 9 <sup>14</sup> 9<br>5 <sub>9</sub> 7 | Ja                      | 2021-08-14               | mations are displayed |
| Colu           | mns Hidden 22                   |            |                         |              |        |        |          |                   |                          |                                       |                         |                          | with a warning.       |

Orders pending order confirmation can be of two types, a regular purchase order and a new revision of a previously placed order. To see the contents of an order, select the line, select actions and View pdf.

If you have more than one order, you will come to this overview page. If you only have one order, you will go directly to that order.

#### Confirm without changes

Manage Orders / Project Agreements ⑦

Headers Schedules

| Advanced Search         |            |                         |              |               | (        | Basic Manage Wa | tchlist Saved Se | arch Pending                          | Acknowledgment          | ~                        |
|-------------------------|------------|-------------------------|--------------|---------------|----------|-----------------|------------------|---------------------------------------|-------------------------|--------------------------|
| Search Results          |            |                         |              |               |          |                 |                  |                                       |                         |                          |
| Actions View View Forma | t 👻 🎤 🎵    | 🖙 🏢 Freeze 👔            | Detach 🚽 W   | /rap          |          |                 |                  |                                       |                         |                          |
| Edit                    | Order Date | Sold-to Legal<br>Entity | Ordered (    | Curren Status | Revision | Revision Date   | Change<br>Order  | Life Cycle                            | Required<br>Acknowledgm | Acknowledgme<br>Due Date |
| Export to Excel         | 2021-08-18 | Skanska Sverige AB      | 80,100.00 S  | EK Open       | 2        | 2021-08-24      |                  | 0 <sup>71</sup> 0<br>5.02             | Yes                     | 2021-08-25               |
| Cancel Document         | 2021-08-18 | Skanska Sverige AB      | 19,900.00 S  | EK Open       | 0        |                 |                  | ÷.                                    | Yes                     | 2021-08-19               |
| View PDF                | 2021-08-13 | Skanska Direkt AB       | 10,000.00 \$ | EK Open       | 0        |                 |                  | 0 <sup>~1</sup> 0<br>1 <sub>0</sub> 7 | Yes                     | 2021-08-14               |
|                         |            |                         |              |               |          |                 |                  |                                       |                         |                          |

Select order, select Acknowledge

D<u>o</u>ne

#### Confirm without changes

| Manage  | e Orders / F | Project Agree | ements ⑦                |        |                        |             |             |                 |           |
|---------|--------------|---------------|-------------------------|--------|------------------------|-------------|-------------|-----------------|-----------|
| Headers | Schedules    |               |                         |        |                        |             |             |                 |           |
| ▶ Ad    | vanced Searc | ch            |                         |        |                        | Bas         | ic Manage \ | Watchlist Sa    | ved Searc |
| Search  | Results      |               |                         |        |                        |             |             |                 |           |
| Actions | ▼ View ▼ For | mat 🔻 💉 💯     | Freeze                  | Detach | ↓ Wrap                 |             |             |                 |           |
|         | Order        | Order Date    | Sold-to Legal<br>Entity | Order  | red Curren Status      | Revision Re | vision Date | Change<br>Order | L         |
|         | 110477068    | 2021-08-18    | Skanska Sverige AB      | 80     | cknowledge Revision    | 2           | ×           |                 |           |
| 4       | 450000011    | 2021-08-18    | Skanska Sverige AB      | 19     | Supplier Order         |             |             |                 |           |
| 4       | 300413790    | 2021-08-13    | Skanska Direkt AB       | 10     | Acknowledgment<br>Note |             |             |                 |           |
| Colum   | ns Hidden 22 |               |                         |        |                        | Accept      | ancel       |                 |           |
|         |              |               |                         |        |                        |             | _           |                 |           |

If your sales order number is available, fill in this.

Finish by clicking Accept

# Acknowledge order in email

### Acknowledge order in e-mail

#### SKANSKA

#### Order Response

Order 110433682 Version 0

Choose any of the following options:

- Accept To accept order.
- Reject To reject order and leave a comment. This will be sent to the Buyer.

If you have any changes please contact the Buyer specified in the PDF attached to the email.

Accept Reject

If you do not have a user account in Skanska's supplier portal, you will be redirected to a website after you have clicked Accept Purchase Order in the e-mail.

Here you can accept or reject the purchase order.

NOTE: This scenario is only valid for supplier contacts who do not have a user account in Skanska's Supplier Portal

#### Acknowledge order with changes, change order

#### Acknowledge order with changes, change order

| 5KANSKA                                                   |           |                                                                                                    |                                                             |                                              |                                 |                                      |                                          |
|-----------------------------------------------------------|-----------|----------------------------------------------------------------------------------------------------|-------------------------------------------------------------|----------------------------------------------|---------------------------------|--------------------------------------|------------------------------------------|
| lanage Orders / P                                         | roject Aç | greement                                                                                                    | s                                                           |                                              |                                 |                                      |                                          |
| Headers Schedules                                         |           |                                                                                                    |                                                             |                                              |                                 |                                      |                                          |
| Advanced Searc                                            | h         |                                                                                                    |                                                             |                                              |                                 |                                      |                                          |
| Search Results                                            |           |                                                                                                    |                                                             |                                              |                                 |                                      |                                          |
| Actions View View Form                                    |           |                                                                                                    |                                                             |                                              |                                 |                                      |                                          |
|                                                           | nat 🔻 🥒   | う 山田 古                                                                                                    | Freeze 📰 De                                                 | etach 🚽 \                                    | Wrap                            |                                      |                                          |
| Edit                                                      | nat 🔻 🥖   | ° ∰ ⊑≓<br>Order Date                                                                                                    | Freeze 💮 De                                                 | etach 🚽 V<br>Ordered                         | Wrap<br>Currency                | Status                               | Acknowledgment<br>Due Date               |
| Edit<br>Export to Excel                                   | nat ▼ 💉   | Image: marked black         Image: marked black                                                                                                    | Freeze     De       Buyer       Ackebjer, Tomas             | ordered                                      | Wrap<br>Currency<br>SEK         | Status Pending Supplier A            | Acknowledgment<br>Due Date<br>2021-03-05 |
| Edit<br>Export to Excel<br>Cancel Document                | nat ▼ 🖉   | Image: marked bit with the second second s | Freeze De De Buyer<br>Ackebjer, Tomas<br>Sandvik, Alexander | etach (1)<br>Ordered<br>2,051.55<br>2,990.00 | Wrap<br>Currency<br>SEK<br>SEK  | Status<br>Pending Supplier A<br>Open | Acknowledgment<br>Due Date<br>2021-03-05 |
| Edit<br>Export to Excel<br>Cancel Document<br>Acknowledge | nat ▼ 🧳   | Image: marked bit with the second second s | Freeze De De De De De De De De De De De De De               | etach<br>Ordered<br>2,051.55<br>2,990.00     | Verap<br>Currency<br>SEK<br>SEK | Status<br>Pending Supplier A<br>Open | Acknowledgment<br>Due Date<br>2021-03-05 |

If Skanska's purchase order cannot be accepted, a change order can be made.

Select order, select Edit

### Acknowledge order with changes, change order

| Edit Change Order: 0                           | )-1                                |               |          |                        |                        |                |                  |                              | Actions                       | ▼ Save ▼                          | Sub <u>m</u> it <u>C</u> ancel      |
|------------------------------------------------|------------------------------------|---------------|----------|------------------------|------------------------|----------------|------------------|------------------------------|-------------------------------|-----------------------------------|-------------------------------------|
| Change Order<br>* Description<br>Creation Date | 0-1<br>Changed dates<br>2021-03-04 | li.           |          | Statu<br>Amount Change | us Incom<br>ed -578.55 | plete<br>5 SEK |                  |                              | Initiating Party<br>Initiator | Supplier                          |                                     |
| Main Contract Terms  General Lines Schedules   |                                    |               |          |                        |                        |                |                  |                              |                               |                                   |                                     |
| Actions View For                               | nat ♥ 3ª tay and Fi                | Supplier Item | Quantity | UOM                    | * Price                | Ordered        | * Location       | * Requested<br>Delivery Date | Promised<br>Delivery Date     | Note to Change<br>Supplier Reason | Additional<br>Informatio<br>Littera |
| 1 Trá                                          | agolv parkett F' -                 | 153           | 4.91     | МТК                    | 100.00                 | 491.00         | SN71, Rörlig del | 2021-04-01                   | 2021-04-07                    |                                   |                                     |
| 2 Trá                                          | āgolv parkett                      | 15            | 4.91     | МТК                    | 100.00                 | 491.00         | SN71, Rörlig del | 2021-04-01                   | 2021-04-07                    | Example: 2021-<br>03-04           |                                     |
| 3 Trá<br>Columns Hidden 17                     | ägolv parkett :                    | 234           | 4.91     | МТК                    | 100.00                 | 491.00         | SN71, Rörlig del | 2021-04-01                   | yyyy-mm-dd                    | 4                                 |                                     |

In a change order, supplier item, quantity, price and promised delivery date can be changed. Order lines can also be cancelled.

If there is a need to split an order line in two deliveries, this is done under schedules.

To complete the order change: Enter the reason for the change order in the description, do the updates and submit the change order

#### Cancel whole order

| Advanced Searcl                             | h                                      |                                                               |                                     |            |                      |          | Basic Manage W | atchlist Saved  | Search Pending | g Acknowledgment        |                                        |
|---------------------------------------------|----------------------------------------|---------------------------------------------------------------|-------------------------------------|------------|----------------------|----------|----------------|-----------------|----------------|-------------------------|----------------------------------------|
| ch Results                                  |                                        |                                                               |                                     |            |                      |          |                |                 |                |                         |                                        |
| ons 🔻 View 🔻 Form                           | nat▼ 💉 昇                               | Freeze                                                        | 🖞 Detach 🛛 🚽                        | Wrap       |                      |          |                |                 |                |                         |                                        |
| Edit                                        | Order Date                             | Sold-to Legal<br>Entity                                       | Ordered                             | Curren     | Status               | Revision | Revision Date  | Change<br>Order | Life Cycle     | Required<br>Acknowledgm | Acknowled<br>Due Date                  |
|                                             |                                        | _                                                             |                                     |            | 0                    | 2        | 2021-08-24     |                 |                | Yes                     | 2024 00 25                             |
| Export to Excel                             | 2021-08-18                             | Skanska Sverige AB                                            | 80,100.00                           | SEK        | Open                 | 2        | 2021 00 21     |                 | `e″            | 100                     | 2021-08-25                             |
| Export to Excel<br>Cancel Document          | - 2021-08-18<br>- 2021-08-18           | Skanska Sverige AB<br>Skanska Sverige AB                      | 80,100.00                           | SEK<br>SEK | Open                 | 0        | 2021/00/21     |                 | ÷              | Yes                     | 2021-08-25                             |
| Export to Excel Cancel Document Acknowledge | 2021-08-18<br>2021-08-18<br>2021-08-13 | Skanska Sverige AB<br>Skanska Sverige AB<br>Skanska Direkt AB | 80,100.00<br>19,900.00<br>10,000.00 | SEK<br>SEK | Open<br>Open<br>Open | 0        |                |                 | 0<br>0         | Yes                     | 2021-08-25<br>2021-08-19<br>2021-08-14 |

If the entire order needs to be cancelled, select the order and select Cancel Order.

#### SKANSKA

Split line

|                                      |                                           |                                                                                                    |                                                                                                    | A                                                                                                    | stions V Save                                                                                                    | ▼ Submit Canc                                                                                                    |
|--------------------------------------|-------------------------------------------|----------------------------------------------------------------------------------------------------|----------------------------------------------------------------------------------------------------|----------------------------------------------------------------------------------------------------|----------------------------------------------------------------------------------------------------|----------------------------------------------------------------------------------------------------|
| 2<br>Split <u>line</u><br>2021-03-11 | Status Incomplete Amount Changed 0.00 SEK |                                                                                                    |                                                                                                    | Initiating Party<br>Initiator                                                                                                    | Supplier                                                                                                    |                                                                                                    |
|                                      |                                           |                                                                                                    |                                                                                                    |                                                                                                    |                                                                                                    |                                                                                                    |
| tion                                 | ann 191 ann de cruip                      | * Location                                                                                               | Quantity UOM                                                                                                    | Requested<br>Delivery Date                                                                                                    | Promised<br>Delivery Date                                                                                                    | Change Reason                                                                                                    |
| arkett                               |                                           | SJÖSTADEN-5841                                                                                           | 1.25 MTK                                                                                                    | 2021-04-09                                                                                                    | 2021-04-14                                                                                                    |                                                                                                    |
| advatt 1                             |                                           | SJÖSTADEN-5841                                                                                           | 1 MTK                                                                                                    | 2021-04-09                                                                                                    | 2021-04-24                                                                                                    |                                                                                                    |
| arkett                               |                                           |                                                                                                    |                                                                                                    |                                                                                                    |                                                                                                    |                                                                                                    |
|                                      | 2<br>Split line<br>2021-03-11             | 2 Status Incomplete<br>Split line<br>2021-03-11<br>✓ ▲ 戶 ← IP Freeze IP Detach ↓ Wrap<br>tion<br>parkett | 2 Status Incomplete<br>Split line<br>2021-03-11<br>■ Freeze Detach d Wrap<br>tion * Location<br>parkett SJØSTADEN-5941! | 2 Status Incomplete<br>Split line<br>2021-03-11<br>► I Coation Preeze Detach ↓ Wrap<br>tion Location Quantity UOM<br>sarkett SJOSTADEN-58411 1.25 MTK<br>subStaDEN-58411 1.25 MTK | 2       Status Incomplete       Initiating Party         Spitt Line       Amount Changed 0.00 SEK       Initiator         2021-03-11       Amount Changed 0.00 SEK       Initiator | 2         Status         Incomplete         Initiating Party         Suppler           Spit line         Amount Changed         0.00 SEK         Initiating         Initiating |

Split line is done under schedules. Choose which line it is, split the line and register a new quantity and date for the new line. Also update the quantity that remains on the original line before saving. When all changes have been made, submit the change order.